## How To Fix Firewall or Antivirus Blocking Zoom Meeting Software

## **Configure Your Firewall**

First, you need to ensure that your firewall isn't stopping Zoom from connecting to the internet. Windows, by default, uses the Windows Firewall. However, if you're using third-party firewall software, check if it's blocking Zoom's connection requests.

## To Check if Windows Firewall is Blocking Zoom:

1. Open the Start menu and search for Windows Security. Click on it.

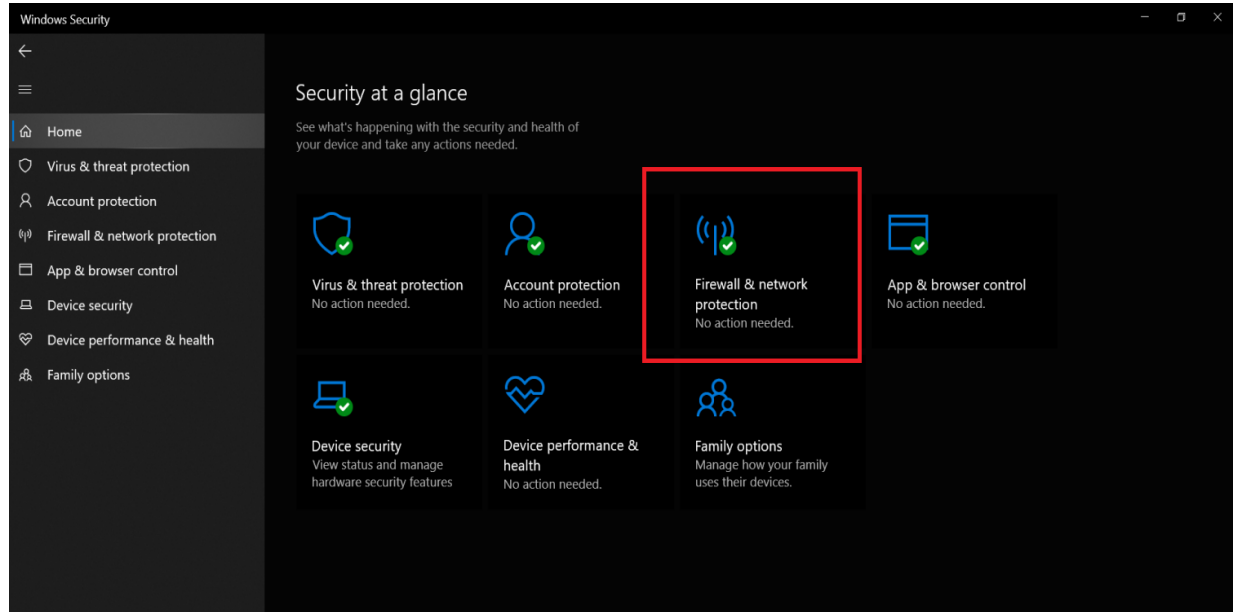

## 2: Now, click on Firewall & network protection.3: Select Allow an app through the firewall.

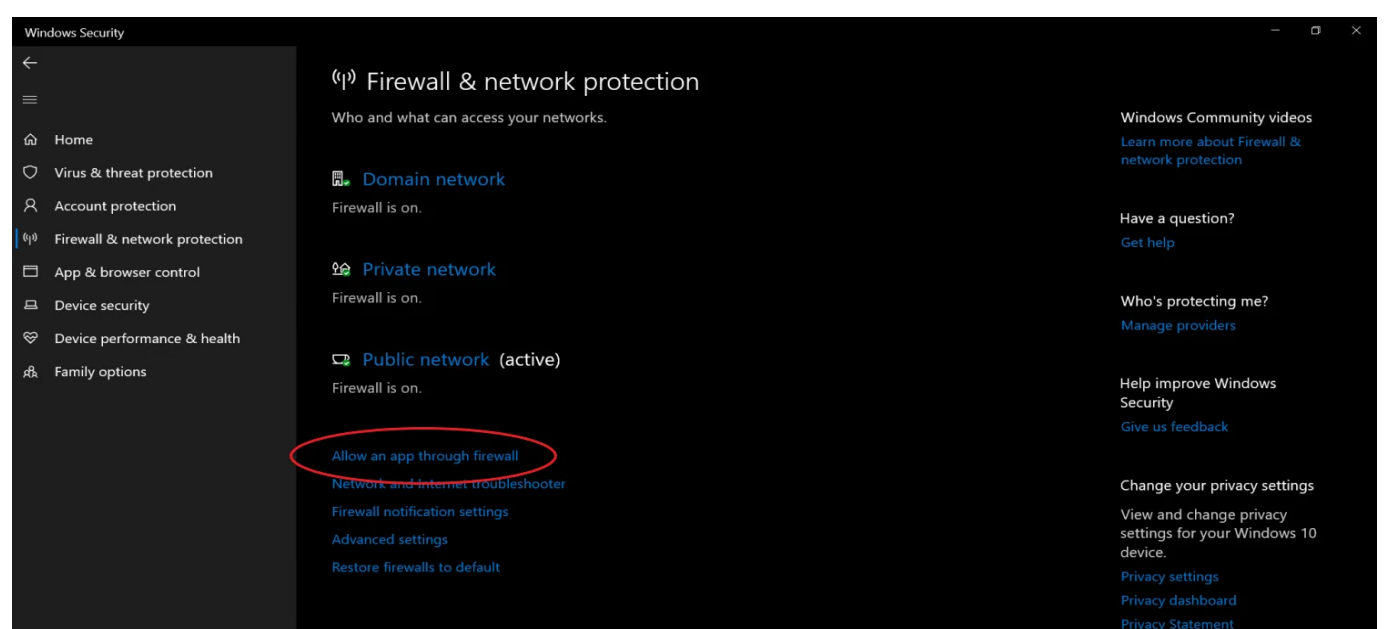

4: Once the new window opens, tap **Change Settings**.

5: Then, scroll down to "**Zoom Video Conference**" and see if checkboxes next to it are ticked.

| Allow ap            | ps to communicate through Windows Def                 | ender Firewall     |             |          |
|---------------------|-------------------------------------------------------|--------------------|-------------|----------|
| To add, cha         | nge, or remove allowed apps and ports, click Change s | ettings.           |             |          |
| What are th         | e risks of allowing an app to communicate?            | 1                  | Change sett | tings    |
| Allowed a           | apps and features:                                    |                    |             |          |
| Name                |                                                       | Priv               | ate Public  | ^        |
| ✓ windo             | ws_ie_ac_001                                          | E                  |             |          |
| ✓ WinDy             | namicDesktop                                          | E                  |             |          |
| ☑ Wirele            | ss Display                                            | E                  |             |          |
| □Wirele             | ss Portable Devices                                   | Ε                  |             |          |
| ✓ WLAN              | Service - WFD Application Services Platform Coordina  | tion Protocol (Use |             |          |
| ☑ WLAN              | Service - WFD Services Kernel Mode Driver Rules       | E                  |             |          |
| ☑ Work of           | or school account                                     | E                  |             |          |
| □ Xbox 0            | Same UI                                               | Ε                  |             |          |
| ☑ Your a            | ccount                                                | E                  |             |          |
| ☑ Your P            | hone                                                  | 2                  |             |          |
| <mark>⊠</mark> Zoom | Video Conference                                      | E                  | 2 🗹         |          |
|                     |                                                       |                    |             | <b>~</b> |

6: If not, tick both the checkboxes.

7: Click **OK** at the bottom to save changes.

Now, try running Zoom and connecting to a meeting to see if the issue has been resolved. If the boxes were unchecked, it was the firewall that was blocking the connection for Zoom.